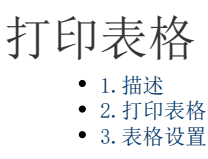

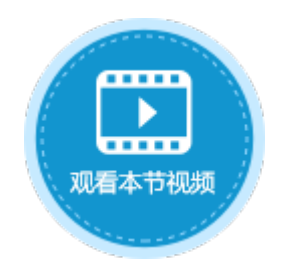

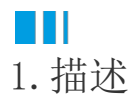

在活字格中,您可以打印页面或表格等。默认情况下,即不设置打印区域时,您可以打印整个页面。 如果打印的页面中包含表格,且表格的记录行数大于页面中设置的表格行数,则在打印时会自动扩展,打印出表格的所有数据。 打印表格时,您可以对表格进行打印设置,包括填充空白行样式和自动补充空白行。

## ⅠⅠ2.打印表格

如下图,页面中的表格有10行,设置打印按钮的命令为"打印/导出页面到PDF"。

图1 打印设置

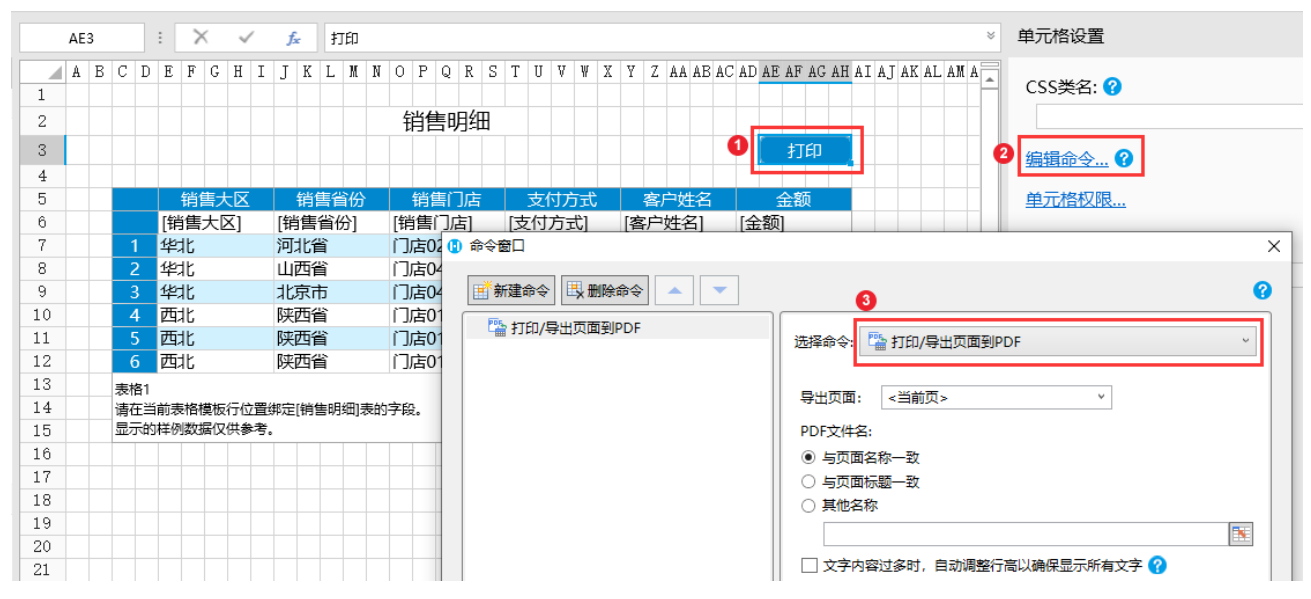

运行后,页面中的表格数据会被全部加载,但因表格大小限制无法显示完全。单击"打印"按钮后,会将页面导出到PDF中,并且表格会自动扩展,打印出表格的所有数据。

图2 打印表格

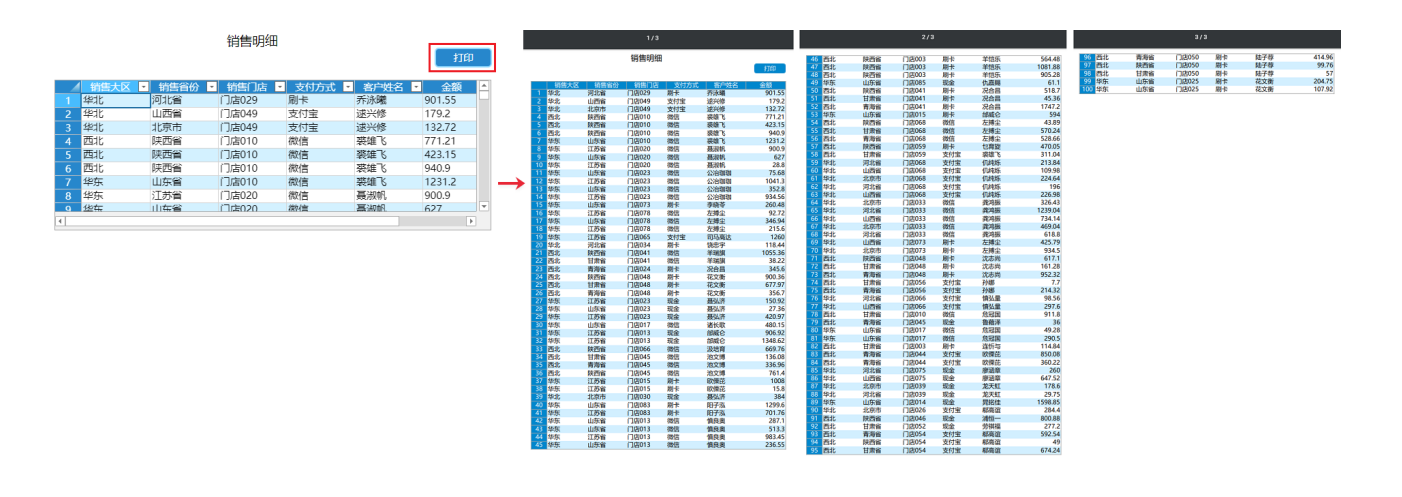

## ■■ 3. 表格设置

打印表格时,您可以对表格进行打印设置。

选择要打印的表格,右击,在右键菜单中,选择"表格设置"。

在弹出的表格设置对话框中的"外观"页签下,您可以看到打印的设置,包括填充空白行样式和自动补充空白行。

- 填充空白行样式: 仅当表格有空白行时, 空白行会复制模板行的样式;
- 自动补充空白行: 自动加一些空白行, 让导出时的表格行数始终是设计时的整数倍。

| 1 表格设置 ×        |
|-----------------|
| 外观 编辑选择 其他行为 数据 |
| 显示              |
| ☑ 列头            |
| 列头的行数: 1 🛟      |
| ☑ 行头            |
| ☑ 选择列           |
|                 |
| ✓ 网格线           |
| □ 当失去焦点时隐藏选择效果  |
| 打印              |
| □ 填充空白行样式       |
| □ 自动补充空白行       |

填充空白行样式

仅当表格有空白行时,勾选后,空白行会应用表格的样式。

例如,在页面中有一个打印按钮,按钮的命令为"打印/导出页面到PDF",选中表格,右击,选中"表格设置",勾选打印下的"填充空 白行样式"。

图4 填充空白行样式

|    | C | 3 | : 🗙 🗸 🟂                            |     |     |    |     |      |      |        |    |    |     |    |    |   |   |   |     |          |             |              |             |           | 3  | ¥    | 单    |   |  |  |  |     |   |   |
|----|---|---|------------------------------------|-----|-----|----|-----|------|------|--------|----|----|-----|----|----|---|---|---|-----|----------|-------------|--------------|-------------|-----------|----|------|------|---|--|--|--|-----|---|---|
|    | A | В | C D                                | E   | FG  | Η  | Ι   | JI   | ΚL   | . M    | N  | 0  | Р   | Q  | R  | S | Т | U | V   | ¥ :      | X           | Y :          | Zł          | A A A     | BA | C AI | D AE | 0 |  |  |  | Ē   | 3 | _ |
| 4  |   |   |                                    | TED |     |    |     |      |      |        |    |    |     |    |    |   |   |   |     |          |             |              |             |           |    |      |      | 1 |  |  |  |     |   | 表 |
| 5  |   |   |                                    |     |     |    |     |      |      |        | -  |    |     |    |    |   |   |   |     |          |             |              |             |           |    |      |      |   |  |  |  | - 1 |   |   |
| 6  |   |   |                                    | 订   | 单编  | 号  | ì   | 丁单   | 白其   | 抈      |    | 客戶 | □名; | 称  | 采  | 购 | 5 |   | 表   | 格设       | 置           |              |             |           |    |      |      |   |  |  |  |     |   | × |
| 7  |   |   |                                    | [订! | 单编  | 号] | [订] | 单E   | ]期]  |        | [溶 | 沪  | 名称  | ]  | [采 | 购 | 司 |   |     |          |             |              |             |           |    |      |      |   |  |  |  |     |   |   |
| 8  |   |   | 1                                  | A00 | )1  |    | 201 | 9/   | 11/1 | 11     | 国  | 顶公 | ;司  |    | 小  | 张 |   |   | 外观  | 见乡       | 扁嶺          | 选择           | ¥ 1         | 其他很       | 行为 | 数    | 据    |   |  |  |  |     |   |   |
| 9  |   |   | 2                                  | A00 | )2  |    | 201 | 9/   | 11/1 | 15     | 通  | 恒机 | 1械  |    | 小  | 李 |   |   | 显示  | <u> </u> |             |              |             |           |    |      |      |   |  |  |  |     |   | _ |
| 10 |   |   | 3                                  | A00 | )3  |    | 201 | 9/1  | 11/1 | 19     | 森  | 通  |     |    | 小  | Ξ |   |   | _   | 7 列      | 団           |              |             |           |    |      |      |   |  |  |  |     |   |   |
| 11 |   |   | 4                                  | A00 | )4  |    | 201 | 9/   | 12/1 | 10     | 光  | 明产 | тW  |    | 小  | 赵 |   |   |     |          | <u>দা</u> খ | 65%          | <b>=*</b> 6 |           | 1  |      |      | 1 |  |  |  |     |   |   |
| 12 |   |   | 5                                  | A00 | )5  |    | 201 | 9/   | 12/1 | 11     | 迈  | 多B | 踢   |    | 小  | 李 |   |   |     |          | 99 <b>7</b> | 3834         | Jæx         |           |    |      | •    |   |  |  |  |     |   |   |
| 13 |   |   | 6                                  | A00 | )6  |    | 201 | 9/   | 12/1 | 15     | 祥  | 通  |     |    | 小  | Ŧ |   |   |     | 一行       | 头           |              |             |           |    |      |      |   |  |  |  |     |   |   |
| 14 |   |   | 7                                  | A00 | )7  |    | 201 | 9/   | 12/1 | 16     | 广  | 通  |     |    | 小  | 赵 |   | 1 |     | 〕选       | 择列          | )            |             |           |    |      |      |   |  |  |  |     |   |   |
| 15 |   |   | 8                                  | A00 | )8  |    | 202 | 20/0 | 01/0 | )1     | ĸ  | 12 | )司  |    | 小  | 张 |   |   | Ľ   | ] )E     | 总征          | <del>,</del> |             |           |    |      |      |   |  |  |  |     |   |   |
| 16 |   |   | 9                                  | A00 | )9  |    | 202 | 20/0 | 01/0 | )3     | 黄  | 河集 | 团/  | 公司 | 小  | 李 |   |   |     | / 🕅      | 格线          | ŧ            |             |           |    |      |      |   |  |  |  |     |   |   |
| 17 |   |   | 10                                 | A01 | 0   |    | 202 | 20/0 | 01/0 | )3     | 海  | 马家 | 則   | _  | 小  | Ξ |   |   | Г   | -<br>- ¥ | ;#≠         | ⊧佳           | 5R          | 隐藏        | 航格 | 2009 | P    |   |  |  |  |     |   |   |
| 18 |   |   | 11                                 | A01 | 1   |    | 202 | 20/0 | 01/0 | )4     | 百  | 盛集 | (Z  |    | 小  | 赵 | - |   |     |          | ~~~         | · · · · ·    |             | - Packing | w  |      | -    |   |  |  |  |     |   |   |
| 19 |   |   | 12                                 | A01 | 12  |    | 202 | 20/0 | 01/0 | )5     | 嘉  | 陵集 | 团   |    | 小  | 李 | - |   | 115 | IJ —     |             |              |             |           | ٦. |      |      |   |  |  |  |     |   | _ |
| 20 |   |   | 13                                 | A01 | 13  |    | 202 | 20/0 | 01/0 | )6     | 金  | 集公 | 。   |    | 小  | Ŧ |   |   |     | ∕」垣      | 统经          | ミ白谷          | 行样          | ΞĈ        |    |      |      |   |  |  |  |     |   |   |
| 21 |   |   | 14                                 | A01 | 4   |    | 202 | 20/0 | 01/0 | )6     | 泰  | 山贸 | 踢   | 公司 | 小  | 赵 |   |   |     |          | 団林          | ト充さ          | 空白          | 行         |    |      |      |   |  |  |  |     |   |   |
| 22 |   |   | 15                                 | A01 | 15  |    | 202 | 20/0 | 01/0 | )7     | 新  | 时代 | 课   | 团  | 小  | 张 | 1 |   |     |          |             |              |             |           |    |      |      |   |  |  |  |     |   |   |
| 23 |   |   | 主故1                                |     |     |    |     |      |      |        |    |    |     |    |    |   |   |   |     |          |             |              |             |           |    |      |      |   |  |  |  |     |   |   |
| 24 |   |   | 表格1 法在当前事格措施行位署總守位[前事]事的字码         |     |     |    |     |      |      |        |    |    |     |    |    |   |   |   |     |          |             |              |             |           |    |      |      |   |  |  |  |     |   |   |
| 25 |   |   | 泉<br>元<br>(泉<br>元<br>(泉<br>元<br>() | 样例  | 数据仍 | 供着 | *考。 | ~_() |      | -1-2-0 |    |    |     |    |    |   |   |   |     |          |             |              |             |           |    |      |      |   |  |  |  |     |   |   |
|    | Þ |   |                                    | 订单列 | 脿   |    | 门订单 | 自表   |      |        |    |    |     |    |    | 4 |   |   |     |          |             |              |             |           |    |      |      |   |  |  |  |     |   |   |
|    | _ |   |                                    |     |     |    |     | _    |      |        | _  | _  |     |    |    | _ |   |   |     |          |             |              |             |           |    |      |      |   |  |  |  |     |   |   |

运行后,您可以看到表格中有表白行。单击"打印"按钮,在导出的PDF中,您可以看到表格中空白行的样式应用了表格的样式。

## 图5 打印表格

| <b>N</b> -1 | - >4 - |       |
|-------------|--------|-------|
| i           | 旦夕     | 夫     |
|             |        | 37V - |

|    |      |            | 订单列表           | ξ.    |                      |            | 订单列表 |    |      |           |           |     |      |            |  |  |  |  |
|----|------|------------|----------------|-------|----------------------|------------|------|----|------|-----------|-----------|-----|------|------------|--|--|--|--|
| ł  | 印    |            |                |       |                      |            |      | Į  | JEP  |           |           |     |      |            |  |  |  |  |
|    | 订单编号 | ▼ 订单日期 ▼   | 客户名称 🔹         | 采购员   | · 是否完成 •             | 订单金额 🔹     |      |    | 订单编号 | 订单日期      | 客户名称      | 采购员 | 是否完成 | 订单金额       |  |  |  |  |
| 1  | A001 | 2019/11/11 | 国顶公司           | 小张    | 是                    | ¥5,500.00  |      | 1  | A001 | 2019/11/  | 1 国顶公司    | 小张  | 是    | ¥5,500.00  |  |  |  |  |
| 2  | A002 | 2019/11/15 | 通恒机械           | 小李    | 是                    | ¥18,000.00 |      | 2  | A002 | 2019/11/  | 5 通恒机械    | 小李  | 是    | ¥18,000.00 |  |  |  |  |
| 3  | A003 | 2019/11/19 | 森通             | 小王    | 否                    | ¥1,200.00  |      | 3  | A003 | 2019/11/  | 9 森通      | 小王  | 否    | ¥1,200.00  |  |  |  |  |
| 4  | A004 | 2019/12/10 | 光明产业           | 小赵    | 否                    | ¥35,000.00 |      | 4  | A004 | 2019/12/  | 0光明产业     | 小赵  | 否    | ¥35,000.00 |  |  |  |  |
| 5  | A005 | 2019/12/11 | 迈多贸易           | 小李    | 否                    | ¥60,000.00 |      | 5  | A005 | 2019/12/  | 1 迈多贸易    | 小李  | 否    | ¥60,000.00 |  |  |  |  |
| 6  | A006 | 2019/12/15 | 祥通             | 小王    | 是                    | ¥8,000.00  | _    | 6  | A006 | 2019/12/  | 5 祥通      | 小王  | 是    | ¥8,000.00  |  |  |  |  |
| 7  | A007 | 2019/12/16 | 广通             | 小赵    | 否                    | ¥7,500.00  | -    | 7  | A007 | 2019/12/  | 6 广通      | 小赵  | 否    | ¥7,500.00  |  |  |  |  |
| 8  | A008 | 2020/01/01 | 长江公司           | 小张    | 是                    | ¥15,500.00 |      | 8  | A008 | 2020/01/0 | 01长江公司    | 小张  | 是    | ¥15,500.00 |  |  |  |  |
| 9  | A009 | 2020/01/03 | 黄河集团公司         | 小李    | 是                    | ¥18,010.00 |      | 9  | A009 | 2020/01/0 | 03 黄河集团公司 | 小李  | 是    | ¥18,010.00 |  |  |  |  |
| 10 | A010 | 2020/01/03 | 海马家具厂          | 小王    | 否                    | ¥12,000.00 |      | 10 | A010 | 2020/01/0 | 03 海马家具厂  | 小王  | 否    | ¥12,000.00 |  |  |  |  |
| 11 | A011 | 2020/01/04 | 百盛集团           | /\\#X | 否                    | ¥50.800.00 |      | 11 | A011 | 2020/01/0 | 04 百盛集团   | 小赵  | 否    | ¥50,800.00 |  |  |  |  |
| 12 | A012 | 2020/01/05 | 嘉陵集团           | 小杢    | 否                    | ¥30 100 00 |      | 12 | A012 | 2020/01/0 | 05 嘉陵集团   | 小李  | 否    | ¥30,100.00 |  |  |  |  |
| 13 | A013 | 2020/01/06 | 全集公司           | 小王    | -<br>-<br>-<br>-<br> | ¥28,000,00 |      | 13 | A013 | 2020/01/0 | 06金集公司    | 小王  | 是    | ¥28,000.00 |  |  |  |  |
| 14 | A014 | 2020/01/06 | 泰山四易公司         | /\.#X | 否                    | ¥17 500 00 |      | 14 | A014 | 2020/01/0 | 06 泰山贸易公司 | 小赵  | 合    | ¥17,500.00 |  |  |  |  |
| 15 | A015 | 2020/01/07 | 新时代集团          | /\.2¥ | 日<br>早               | ¥51 500.00 | E E  | 15 | A015 | 2020/01/0 | )7新时代集团   | 小张  | 是    | ¥51.500.00 |  |  |  |  |
| 13 | AUIS | 2020/01/07 | 3/1011 0340124 | AC C  | Æ                    | +31,300.00 |      |    |      |           |           |     |      |            |  |  |  |  |
|    |      |            |                |       |                      |            |      |    |      |           |           |     |      |            |  |  |  |  |
|    |      |            |                |       |                      |            |      |    |      |           |           |     |      |            |  |  |  |  |
|    |      |            |                |       |                      |            |      |    |      |           |           |     |      |            |  |  |  |  |
|    |      |            |                |       |                      |            |      |    |      |           |           |     |      |            |  |  |  |  |

## 自动补充空白行

勾选后,表格自动加一些空白行,让导出时的表格行数始终是设计时的整数倍。

例如,在页面中有一个打印按钮,按钮的命令为"打印/导出页面到PDF"。表格除去行头后的行数为10,选中表格,右击,选中"表格设 置",勾选打印下的"自动补充空白行"。

图6 自动补充空白行

|    | C6 | 5                   |     |    | :   | >   | <  | ~  | /  | f,  | c   |                  |   |   |              |                |              |            |                  |                 |     |      |   |   |   |   |    |    |    |    |    |   |    |
|----|----|---------------------|-----|----|-----|-----|----|----|----|-----|-----|------------------|---|---|--------------|----------------|--------------|------------|------------------|-----------------|-----|------|---|---|---|---|----|----|----|----|----|---|----|
|    | A  | В                   | С   | D  | E   | F   | G  | Η  | Ι  | J   | Κ   | L                | M | N | 0            | Ρ              | Q            | R          | S                | Т               | U   | V    | Ψ | X | Y | Z | AA | AB | AC | AD | AE |   |    |
| 1  |    |                     |     |    |     |     |    |    |    |     |     |                  |   |   |              |                |              |            |                  |                 |     |      |   |   |   |   |    |    |    |    |    |   |    |
| 2  |    |                     |     |    |     |     |    |    |    |     |     |                  |   |   | 订            | 单              | 列表           | Ē          |                  |                 |     |      |   |   |   |   |    |    |    |    |    |   |    |
| 3  |    |                     |     |    |     |     |    |    |    |     |     |                  |   |   |              |                |              |            |                  |                 |     |      |   |   |   |   |    |    |    |    |    |   | _  |
| 4  |    |                     |     | 打  | ED  |     |    |    |    |     |     |                  |   | 0 | 表格           | 的设             | Ë            |            |                  |                 |     |      |   |   |   |   |    |    |    |    |    | × | <  |
| 5  |    |                     |     |    |     |     |    |    |    |     |     |                  |   |   | 小亚           | 1 45           | 自得法线         | <u>z</u> 1 | 甘柏               | <del>/</del> 두头 |     |      |   |   |   |   |    |    |    |    |    |   |    |
| 6  |    |                     |     |    | ì.  | J单  | 编  | 3  |    | 订   | ₽E  | 期                |   |   |              |                | 10-134,4230- | +   >      |                  | 1173            | 2 2 | WJ/A |   |   |   |   |    |    |    |    |    |   | 11 |
| 7  |    |                     |     |    | [ì] | 「单  | 编  | ₿] | [门 | 单   | 日期  | 抈]               |   |   | 显示           |                |              |            |                  |                 |     |      |   |   |   |   |    |    |    |    |    |   |    |
| 8  |    |                     |     | 1  | AC  | 01  |    |    | 20 | 19, | /11 | /1               | 1 |   | $\checkmark$ | 列              | 왓            |            |                  |                 |     |      |   |   |   |   |    |    |    |    |    |   |    |
| 9  |    |                     | Ĩ   | 2  | AC  | 02  |    |    | 20 | 19, | /11 | /15              | 5 |   |              | - 1            | 列头的          | 行数         | :                | 1               |     |      | ÷ |   |   |   |    |    |    |    |    |   |    |
| 10 |    |                     | - 3 | 3  | AC  | 003 |    |    | 20 | 19, | /11 | /19              | 9 |   |              | a 🖛            | ধ            |            |                  |                 |     |      |   |   |   |   |    |    |    |    |    |   |    |
| 11 |    |                     |     | 4  | AC  | )04 |    |    | 20 | 19, | /12 | 2/10             | C |   | ~            | ] 1J:<br>] 2#= | 大<br>四10     |            |                  |                 |     |      |   |   |   |   |    |    |    |    |    |   |    |
| 12 |    |                     |     | 5  | AC  | 05  |    |    | 20 | 19, | /12 | ./1              | 1 |   |              | 」 述            | 择列           |            |                  |                 |     |      |   |   |   |   |    |    |    |    |    |   |    |
| 13 |    |                     | (   | 5  | AC  | 006 |    |    | 20 | 19, | /12 | 2/15             | 5 |   |              | ] )[           | 总行           |            |                  |                 |     |      |   |   |   |   |    |    |    |    |    |   |    |
| 14 |    |                     | 表材  | 各1 |     |     |    |    |    |     |     |                  |   |   | $\checkmark$ | ' M            | 格线           |            |                  |                 |     |      |   |   |   |   |    |    |    |    |    |   |    |
| 15 |    | 请在当前表格模板行位置绑定[订单表]表 |     |    |     |     |    |    |    |     |     | 討 □ 当失去焦点时隐藏选择效果 |   |   |              |                |              |            |                  |                 |     |      |   |   |   |   |    |    |    |    |    |   |    |
| 16 |    |                     | 显   | 示的 | 样例  | 利数法 | 居仅 | 供参 | 考。 |     |     |                  |   |   | ‡⊤£⊓         | ı —            |              |            |                  |                 |     |      |   |   |   |   |    |    |    |    |    |   |    |
| 17 |    |                     |     |    |     |     |    |    |    |     |     |                  |   |   | J            | ·<br>引情        | 东容白          | 行样         | ŧ <del>≓t`</del> |                 |     |      |   |   |   |   |    |    |    |    |    |   |    |
| 18 |    |                     |     |    |     |     |    |    |    |     |     |                  |   |   |              |                | 카차츠          | の点         | -3-V<br>1/=      |                 |     |      |   |   |   |   |    |    |    |    |    |   |    |
| 19 |    |                     |     |    |     |     |    |    |    |     |     |                  |   |   | •            |                | 4UTE 70      | ΞĒ         | 11.1             |                 |     |      |   |   |   |   |    |    |    |    |    |   |    |

运行后,您可以看到表格中数据未完全显示。单击"打印"按钮,在导出的PDF中,您可以看到表格中自动补充了空白行,且行数为20。 因为勾选了"填充空白行样式",所以自动补充的空白行应用了表格的样式。

图7 打印表格

|     |       |            | 订单列表           | Ż     |               |            |               | 订单列表 |      |            |        |     |      |            |  |  |  |
|-----|-------|------------|----------------|-------|---------------|------------|---------------|------|------|------------|--------|-----|------|------------|--|--|--|
|     | 打印    |            |                |       |               |            |               | Ť    | JÉP  |            |        |     |      |            |  |  |  |
|     | / 订单编 | 号• 订单日期 •  | 客户名称 •         | 采购员・  | 是否完成。         | 订单余额       | <b>A</b>      |      | 订单编号 | 订单日期       | 客户名称   | 采购员 | 是否完成 | 订单金额       |  |  |  |
| 1   | A001  | 2019/11/11 | 国顶公司           | 小张    | 是             | ¥5.500.00  |               | 1    | A001 | 2019/11/11 | 国顶公司   | 小张  | 是    | ¥5,500.00  |  |  |  |
| 2   | A002  | 2019/11/15 | 通恒机械           | 小李    | 是             | ¥18.000.00 |               | 2    | A002 | 2019/11/15 | 通恒机械   | 小李  | 是    | ¥18,000.00 |  |  |  |
| 3   | A003  | 2019/11/19 | 森诵             | 小王    | 否             | ¥1.200.00  |               | 3    | A003 | 2019/11/19 | 森通     | 小王  | 否    | ¥1,200.00  |  |  |  |
| 4   | A004  | 2019/12/10 | 光明产业           | /\.#X | 否             | ¥35.000.00 | $\rightarrow$ | 4    | A004 | 2019/12/10 | 光明产业   | 小赵  | 否    | ¥35,000.00 |  |  |  |
| 5   | 4005  | 2019/12/11 | 迈多四复           | 小本    | 本             | ¥60,000,00 |               | 5    | A005 | 2019/12/11 | 迈多贸易   | 小李  | 否    | ¥60,000.00 |  |  |  |
| 6   | A005  | 2010/12/15 | 対通             | 小王    | <u>日</u><br>早 | ¥8,000,00  |               | 6    | A006 | 2019/12/15 | 祥通     | 小王  | 是    | ¥8,000.00  |  |  |  |
| 7   | A007  | 2010/12/16 | 亡逼             | /1\#¥ | 不             | ¥7,500.00  |               | 7    | A007 | 2019/12/16 | 广通     | 小赵  | 否    | ¥7,500.00  |  |  |  |
| - 0 | A007  | 2013/12/10 |                | 1,214 |               | ¥1,500.00  |               | 8    | A008 | 2020/01/01 | 长江公司   | 小张  | 是    | ¥15,500.00 |  |  |  |
| 0   | A008  | 2020/01/01 | 大江公司           | 小玩    | 正日            | ±15,500.00 | <b>T</b>      | 9    | A009 | 2020/01/03 | 黄河集团公司 | 小李  | 是    | ¥18,010.00 |  |  |  |
|     | ΔΠΠϤ  | 2020/01/03 | THE WEAK AND A | /1\** | ÷             |            |               | 10   | A010 | 2020/01/03 | 海马家具厂  | 小王  | 否    | ¥12,000.00 |  |  |  |
|     |       |            |                |       |               | P          |               | 11   | A011 | 2020/01/04 | 百盛集团   | 小赵  | 否    | ¥50.800.00 |  |  |  |
|     |       |            |                |       |               |            |               |      |      |            |        |     |      |            |  |  |  |
|     |       |            |                |       |               |            |               |      |      |            |        |     |      |            |  |  |  |
|     |       |            |                |       |               |            |               |      |      |            |        |     |      |            |  |  |  |
|     |       |            |                |       |               |            |               |      |      |            |        |     |      |            |  |  |  |
|     |       |            |                |       |               |            |               |      |      |            |        |     |      |            |  |  |  |
|     |       |            |                |       |               |            |               |      |      |            |        |     |      |            |  |  |  |
|     |       |            |                |       |               |            |               |      |      |            |        |     |      |            |  |  |  |
|     |       |            |                |       |               |            |               |      |      |            |        |     |      |            |  |  |  |
|     |       |            |                |       |               |            |               |      |      |            |        |     |      |            |  |  |  |